# System i 自習書 実習ライブラリーQEOL 導入の手引き

#### 目 次

- 1. はじめに 注意事項
- 2. EOL 導入前提条件
- 3. QEOL がすでに導入済みかどうかを確認
- 4. 導入済みの QEOL の名前の変更
- 5. QEOL ライブラリー導入手順
- 6. EOL400 のパスワードを変更するには
- 7. EOL400 以外のユーザー・プロファイルで実習を行うには

### 1. はじめに – 注意事項

System i 自習書シリーズの演習を行うためには、当手順書に従って、ライブラリー QEOLの導入を行うことが必要です。

導入を行う前にあらかじめWeb サイトから保管ファイルQEOL.SAVFをダウンロードし ておいてください。

弊社ホームページ <u>http://www.i-learning.jp/service/selfstudy/eol.html</u> にアクセスし、QEOL ライブラリー導入用保管ファイル (9.8MB) を、 ダウンロードしてください。

実習では操作ガイドに従って、すべての受講者がユーザー・プロファイルEOL400 で サーバーにサインオンします。

必要に応じてユーザー・プロファイルEOL400 のパスワードを変更してください。パス ワードを変更した場合、受講者にパスワードを伝えてください。パスワードの変更方 法は、「6. EOL400 のパスワードを変更するには」を参照してください。 また、貴社のセキュリティの規則により、ユーザー・プロファイルの共用が許されない 場合には、使用するユーザー・プロファイル等、運用について貴社のセキュリティ管 理者とご相談ください。

EOL400 以外のユーザー・プロファイルで実習を開始する方法は、「7. EOL400 以 外のユーザー・プロファイルで実習を行うには」を参照してください。 なお、AS/400 自習書シリーズのQEOL ライブラリーがすでに導入されている場合 は、そのまま使用することができます。ただし、実際の画面の表示と、操作ガイドの 画面の表示が一部異なるところがありますのでご了承ください。

### 2. EOL 導入前提条件

実習用ライブラリーQEOL の導入には、OS/400(i5/OS)V5R1 以上のサーバーが必要です。QEOL ライブラリーのサイズは約10MB です。

保管ファイルをPC からSystem i のサーバーに転送するため、TCP/IP が使用可能 で、System i のサーバーでFTP サーバーが開始している必要があります。 (FTP サーバー機能の開始については、貴社サーバー管理者の方等にお尋ねくだ さい。)

PC 上でFTP クライアントを実行しますが、当手順書ではWindows XP のコマンドプロンプトから、FTP のコマンドを使用することを前提に説明しています。 他のFTP クライアントを使用する場合は、それぞれのクライアントの操作方法に従ってください。

導入はユーザー・プロファイルQSECOFR でサインオンして導入を行います。

### 3.QEOL がすでに導入済みかどうかを確認

端末からQSECOFR でシステムにサインオンして、以下のコマンドを実行します。 WRKLIBPDM QEOL「PDM を使用したライブラリー処理」の画面が表示されます。

「サブセット基準に合うライブラリーが見つかりません」と表示された場合は、「4. QEOL ライブラリー導入手順」に進んでください。

QEOL ライブラリーの名前が表示された場合は、以下のようにOPT 欄に13 を入力 して実行キーを押して下さい。

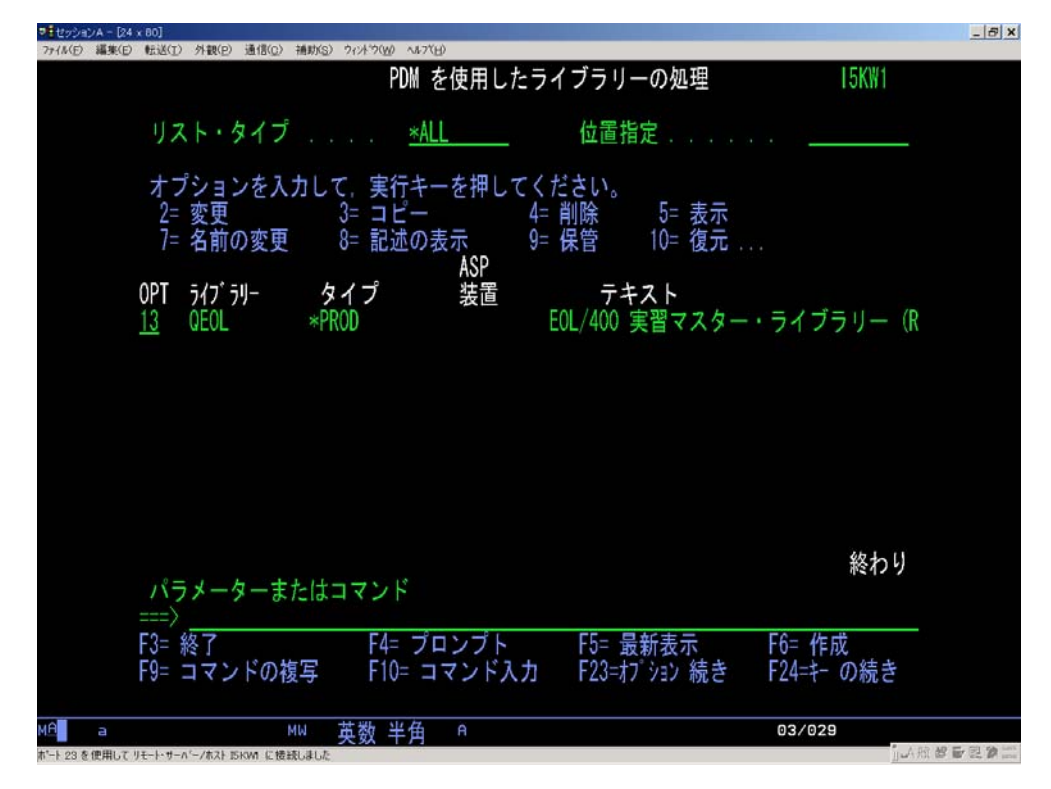

テキスト'記述'欄に「'EOL/400 実習マスター・ライブラリー(REL.3)」と表示された 場合は、QEOL が導入済みです。ここで導入の手順を終了し、サインオフしてくださ い。テキスト'記述'欄に「'EOL/400 実習マスター・ライブラリー(REL.2)」と表示され た場合は、以前のAS/400 自習書用QEOL が導入されています。このライブラリー を使用する場合は、ここで導入の手順を終了し、サインオフしてください。この場合、 操作ガイドと画面の表示が一部異るところがありますが、実習を行うことが可能です。 新しいQEOL を導入しなおす場合は次の「4. 導入済みのQEOL の名前の変更」の 手順に進んでください。

### 4. 導入済みの QEOL の名前の変更

すでにQEOL が導入済みで、新しいQEOL を導入する場合、QEOL を削除しないで、 名前を変えておくとようでしょう。

以下のコマンドはすでに導入済みのQEOL の名前をQEOL\_BK に変える例です。 RNMOBJ OBJ(QEOL) OBJTYPE(\*LIB) NEWOBJ(QEOL\_BK)

# 5. QEOL ライブラリー導入手順

導入の流れは以下の通りです。

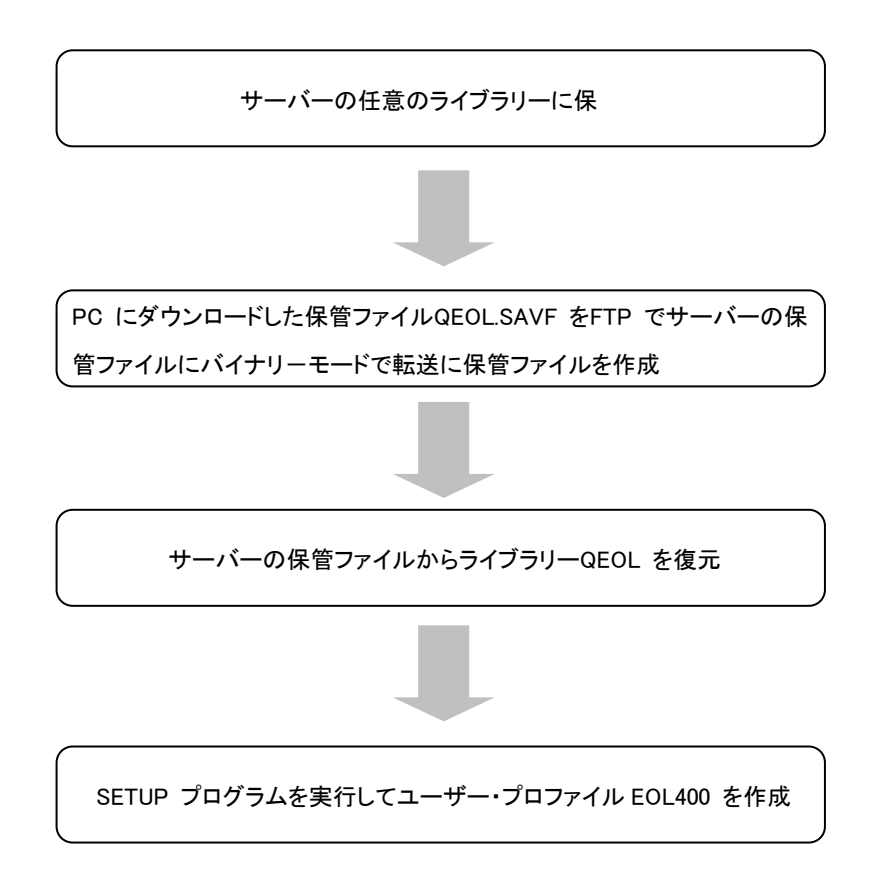

# A. サーバーの任意のライブラリーに保管ファイルを作成します。

端末からQSECOFR でサインオンして、CRTSAVF コマンドで任意のライブラリー に保管ファイルを作成します。 以下はライブラリーQGPL に保管ファルQEOL を作成するコマンド例です。 CRTSAVF FILE(QGPL/QEOL)

B. PC にダウンロードした保管ファイル QEOL.SAVF を、FTP を使用して A.で作成した保管ファイルにバイナリーモードで転送します。 以下はa.~c.lはWindows XPのコマンドプロンプトからFTPでサーバーに転送する例で す。CRTSAVF FILE(QGPL/QEOL)

a. Windows XPの「スタート」メニューから「すべてのプログラム」、「アクセサリ」、 「コマンドプロンプト」をクリックしてコマンドプロンプトを起動します。

b. cdコマンド(ディレクトリの変更)で保管ファイルQEOL.SAVF があるディレクトリに移動します。以下はC ドライブのtemp ディレクトリにQEOL.SAVF がある場合のコマンド例です。

cd c:¥temp

c. 以下の手順でFTPでサーバーにログオンし、ファイルを転送します。

- ① ftp サーバー名 を入力してエンター(FTP を開始)
- ② ユーザー名にQSECOFRを入力してエンター
- ③ パスワードを入力してエンター
- ④ bin コマンドを入力してエンター(バイナリーモードに変更)
- ⑤ put qeol.savf qgpl/qeol.savf と入力してエンター(サーバーに転送)
- ⑥ 転送されたメッセージを確認して、quitと入力してエンター(FTPを終了)

以下は上記コマンドを実行した際の画面例です。「i5kw1」はお使いのサーバー名に 置き換えてご覧ください。

| 🖾 コマンド プロンプト                                                                                                    |                                                                 |
|----------------------------------------------------------------------------------------------------|-----------------------------------------------------------------|
| Microsoft Windows 2000 [Version 5.00.<br>(C) Copyright 1985-2000 Microsoft Cor                                                                                                    | 2195] 🔺                                                         |
| C:¥>cd c:¥temp                                                                                                    |                                                                 |
| ① → C:¥TEMP>ftp i5kw1<br>Connected to I5KW1.<br>220-QTCP AT I5KW1.<br>220 CONNECTION WILL CLOSE IF IDLE MOR<br>220 CONNECTION WILL CLOSE IF IDLE MOR                                                    | E THAN 20 MINUTES                                               |
| ② → User (15KW1: (none)): gsecofr<br>331 ENTER PASSWORD.                                                                                                    | L THAN 20 MINUTES.                                              |
| ③ → Password:<br>230 QSECOFR LOGGED ON.                                                                                                    |                                                                 |
| 200 REPRESENTATION TYPE IS BINARY IMA                                                                                                    | GE.                                                             |
| TLD> put deol. savt dgp1/deol. savt<br>200 PORT SUBCOMMAND REQUEST SUCCESSFU<br>150 SENDING FILE TO MENBER SAVF IN FI<br>226 FILE TRANSFER COMPLETED SUCCESSFU<br>ftp: 10112256 bytes sent in 1,34Secon | L.<br>LE QEOL IN LIBRARY QGPL.<br>LLY.<br>ds 7535.21Kbytes/sec. |
| <pre>⑥ → ftp&gt; quit<br/>221 QUIT SUBCOMMAND RECEIVED.<br/>C:¥TEMP&gt;</pre>                                                                                                    |                                                                 |
| <b>4</b>                                                                                                    |                                                                 |

### C. サーバーの保管ファイルからライブラリーQEOL を復元します。

以下はライブラリーQGPL の保管ファイルQEOL から復元するコマンド例です。 RSTLIB SAVLIB(QEOL) DEV(\*SAVF) SAVF(QGPL/QEOL) 「150 個のオブジェクトがライブラリーQEOL から復元された」というメッセージを 確認します。

D. SETUP プログラムを実行してユーザー・プロファイルEOL400 を作成します。

(注:ユーザー・プロフィールEOL400 を使用しないで演習を行う場合は、
SETUP プログラムを実行しないで、「7. EOL400 以外のユーザー・
プロファイルで実習を行うには」をお読み下さい。)
ます以下のコマンドでEOL400 がすでに存在するか確認します。
DSPUSRPRF EOL400
EOL400 のプロファイルの内容が表示されたら、すでに存在するため、作成する必要はありません。F3 キーで画面を閉じてください。
「ユーザー・プロファイル EOL400 が見つからない。」というメッセージが表示された場合は、以下のコマンドを実行します。
CALL PGM(QEOL/SETUP)

以上で導入作業は完了です。

# 6. EOL400 のパスワードを変更するには

セキュリティの観点からユーザー・プロファイルEOL400の初期のパスワード([操作 ガイド]テキストに記載)を変更する場合には、QSECOFR でサインオンして、以下の コマンドで変更してください。 CHGUSRPRF USRPRF(EOL400) PASSWORD(XXXXXXXXXX) (XXXXXXXXXX には任意の新しいパスワードをいれてください。)

### 7. EOL400 以外のユーザー・プロファイルで実習を行うには

実習では操作ガイドに従って、すべての受講者がユーザー・プロファイルEOL400 で サーバーにサインオンします。貴社のセキュリティの規則により、ユーザー・プロファ イルEOL400 の共用が許されない場合には、使用するユーザー・プロファイル等、運 用について貴社のセキュリティ管理者とご相談ください。

以下の手順を行うことによって、EOL400 以外のユーザー・プロファイルを使用して 実習を行うことができます。

各ユーザー・プロファイルでサインオンしたら、以下の2つのコマンドを実行して演習 プログラムが起動してください。

CHGJOB CCSID(5026) CALL PGM(QEOL/AAC010)

演習が終了した際には必ず一旦サインオフを行ってください。演習プログラムによっ てジョブのライブラリー・リストが変更されていますので、絶対にそのまま他の作業を 行わないでください。

なお、すでにユーザー・プロファイルEOL400 を作成済みで、これを無効にする場合 は、以下のコマンドを実行してください。 CHGUSRPRF USRPRF(EOL400) STATUS(\*DISABLED) 誤って無効にした場合は以下のコマンドで有効に戻してください。 CHGUSRPRF USRPRF(EOL400) STATUS(\*ENABLED)